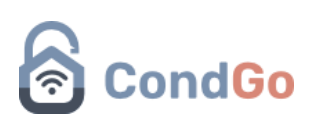

## - Alteração de textos.

1º - Acesse a opção "Meu condomínio" na tela inicial.

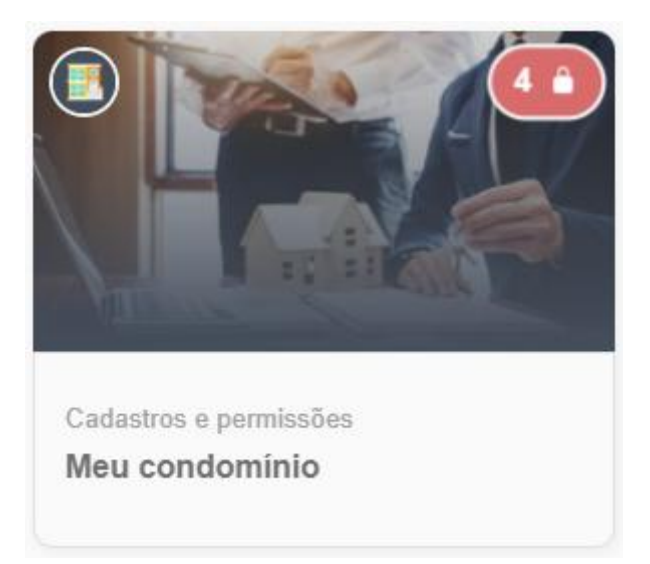

2º - No menu superior selecione "Configurações gerais".

Na barra de pesquisa procure por "Textos personalizados" e selecione a opção indicada a baixo.

| : : :    |                                                                                                    |       | - 1         | í : ° |
|----------|----------------------------------------------------------------------------------------------------|-------|-------------|-------|
| Q Textos | personalizados                                                                                     |       |             |       |
| <u> </u> |                                                                                                    | o—o 0 |             | 6     |
| ালা      | Geral - Textos personalizados                                                                      |       | <u>ب</u> ال |       |
|          | Configure aqui qualquer personalização de títulos e textos no ambiente interno do s<br>condomínio. | seu 🗹 | °           |       |
|          |                                                                                                    |       | 0-0         |       |

3º - Na caixa de textos da opção você precisa utilizar o seguinte padrão:

[
{ "sS": "Nome Padrão do App", "tS": "Novo Nome" },
{ "sS": "Nome Padrão do App 1", "tS": "Novo Nome 1" }
]

A função sempre começa e termina com um abrir e fechar de caixas [], todas as informações serão escritas dentro delas.

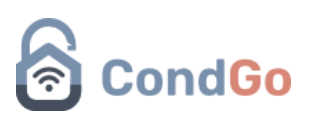

O texto a ser alterado estará dentro de um colchete { }, ele sempre terá o mesmo conteúdo, com exceção dos textos personalizados.

{ "sS": "Nome Padrão do App", "tS": "Novo Nome" }

Texto em amarelo - Parte padrão, não deve ser alterada.

Texto em verde – Parte customizável, pode ser alterado (Com exceção das "", obrigatório manter o texto dentro das aspas).

Quando você vai pular uma linha para alterar outras partes de uma opção, é OBRIGATÓRIO utilizar uma vírgula (, ) no final no colchete, exemplo:

```
{ "sS": "Nome Padrão do App", "tS": "Novo Nome" },
```

A única linha que obrigatoriamente não se pode ter uma vírgula é a última linha de alteração.

Exemplo:

```
{ "sS": "Nome Padrão do App", "tS": "Novo Nome" },
{ "sS": "Nome Padrão do App 1", "tS": "Novo Nome 1" }
```

]

ſ

4º Quando a configuração for realizada, clique na opção em azul "Confirmar" e reinicie o aplicativo, procure a opção de texto que você alterou para verificação.

Nota: Em caso de uma palavra ser encontrada no singular, plural, maiúsculo ou minúsculo no app, é necessário cadastrar uma linha para cada opção.

Exemplo:

```
[
{ "sS": "unidade", "tS": "rua" },
{ "sS": "unidades", "tS": " ruas" },
{ "sS": "UNIDADE", "tS": " RUA" },
{ "sS": " UNIDADES", "tS": " RUAS" }
```

]

Os textos podem ser alterados a qualquer momento por usuário com autorização de edição de texto em seu perfil.

## CondGo

- Exemplo de alteração na prática

Textos utilizados:

- [
- { "sS": "Estrutura de condomínio", "tS": "Opção 1" },
- { "sS": "Residentes e mais", "tS": "Opção 2" },
- { "sS": "Minha equipe", "tS": "Opção 3" },
- { "sS": "Visitantes", "tS": "Opção 4" },
- { "sS": "Configurações gerais", "tS": "Opção 5" },
- { "sS": "Geral Chave de acesso para colaboradores", "tS": "Modificação 1" },
- { "sS": "Geral Localização do condomínio", "tS": "Modificação 2" },
- { "sS": "Geral Forçar sincronização de pendentes", "tS": "Modificação 3" },
- { "sS": "Geral Meu condomínio", "tS": "Modificação 4" },
- { "sS": "Meu condomínio", "tS": "Manual CondGo" }

]

Sem alteração:

## Configurações gerais Minha equipe Q Busque por configurações aqui Geral - Chave de acesso para colaboradores Geral - Forçar sincronização de pendentes ľ Ľ Selecione esta opção para forçar a sincronização em massa e automática de residentes e colaboradores com status SINCRONIZAÇÃO PENDENTE. Ativado Geral - Meu condomínio Geral - Localização do condomínio Informações de cadastro (disponíveis para consulta em qu condomínio). 品 2 opção para possibilitar o uso de outros Mais opções

## Pós-alteração:

| ← Imanual CondGo<br>Gerenciamento e permissões                                                                                                    |                                                                                                    |
|----------------------------------------------------------------------------------------------------|----------------------------------------------------------------------------------------------------|
| Opção 1 Opção 2 Opção 3 Opção 4 <b>Opção 5</b>                                                                                                    |                                                                                                    |
| Q mod<br>Modificação 1<br>Pendente<br>Pendente                                                                                                    | Modificação 2     Configure esta opção para possibilitar o uso de outros recursos do CondGo.                                     |
| Modificação 3<br>Selecione esta opção para forçar a sincronização em massa e automática de residentes<br>e colaboradores com status SINCRONIZAÇÃO PENDENTE. | Modificação 4     Informações de cadastro (disponíveis para consulta em qualquer vinculo do condomínio).     ***     Mais opções |

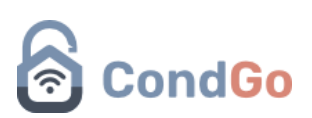

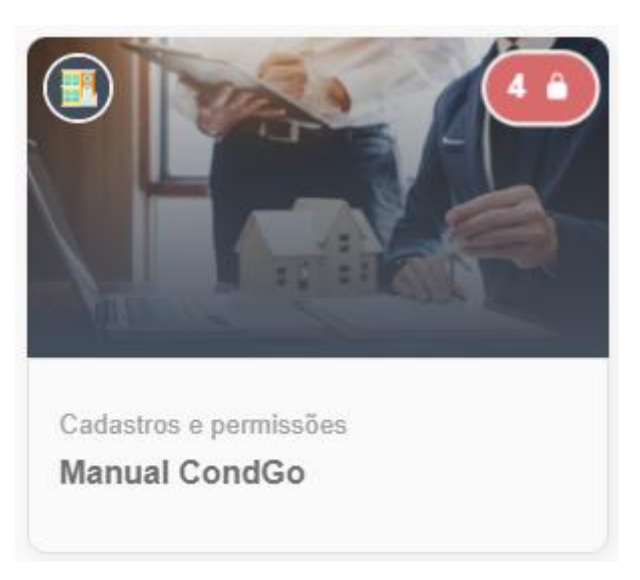

A alteração de texto vai modificar de todos os locais que contém um texto igual.

No exemplo alteramos textos de 3 espaços diferentes:

1 – Nome da configuração (Mudando a opção na tela inicial e dentro da mesma).

- 2 Opções na barra superior.
- 3 Nome de opções de configurações.

Você não está restrito apenas a esses tipos de alterações. Qualquer texto pode ser modificado no CondGo seguindo o mesmo método descrito neste manual. Basta aplicar a fórmula padrão corretamente para que as alterações sejam realizadas com sucesso!